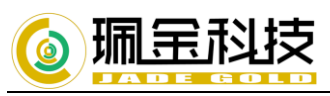

OBM for Windows-安装使用

1. 进入 OBM 公有云后台: <u>https://ahsay.jadegold.cn:21882</u>, 下载客户端

|                               | 中文(简体) 🗸 🛃 |
|-------------------------------|------------|
|                               |            |
| 登录名称<br>                      |            |
|                               |            |
| 忘记了密码<br>✓ 记住我的登录名称           |            |
|                               |            |
| <del>ک</del><br><sub>گگ</sub> | (          |
|                               |            |
|                               |            |

2. 按需求选择 OBM 或者 ACB, 并配合自身系统进行"下载"

| 🧲 AhsayCBS    |               |      |    |      |      |
|---------------|---------------|------|----|------|------|
| 氟金科技 AhsayOBM | 氟金科技 AhsayACB | 行动装置 | 还原 |      |      |
| 选择操作系统。       |               |      |    |      |      |
| Windows       |               |      |    | <br> | 🛓 下载 |
| Mac OS X      |               |      |    |      | 北下 北 |

3. 打开安装包,选择路径点击"下一步"进行安装 注: 360 等防火墙软件,会阻止注册表写入,请安装前关闭,或者不阻止。

4. 注册界面一览

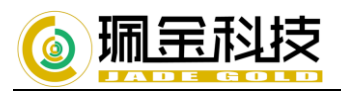

| <ul> <li>● 環金科技 AhsayOBM</li> </ul> |                                       |    |        |
|-------------------------------------|---------------------------------------|----|--------|
|                                     |                                       |    | 简体中文 🖌 |
|                                     | AhsayOBM                              |    |        |
|                                     | 登入                                    |    |        |
|                                     | 宜入合种<br>user2<br>家商                   |    |        |
|                                     | · · · · · · · · · · · · · · · · · · · |    |        |
|                                     |                                       |    |        |
|                                     |                                       |    |        |
|                                     | 显示进阶选项                                | 确定 |        |
|                                     |                                       |    |        |

6. 主页一览

| 备份  | -快速执行实施备份           |
|-----|---------------------|
| 备份集 | -备份预设               |
| 报告  | -备份完成,错误,还原,删除等报告日志 |
| 还原  | -还原备份               |
| 设置  | -软件设置               |
| 工具  | -还原,备份检测工具          |

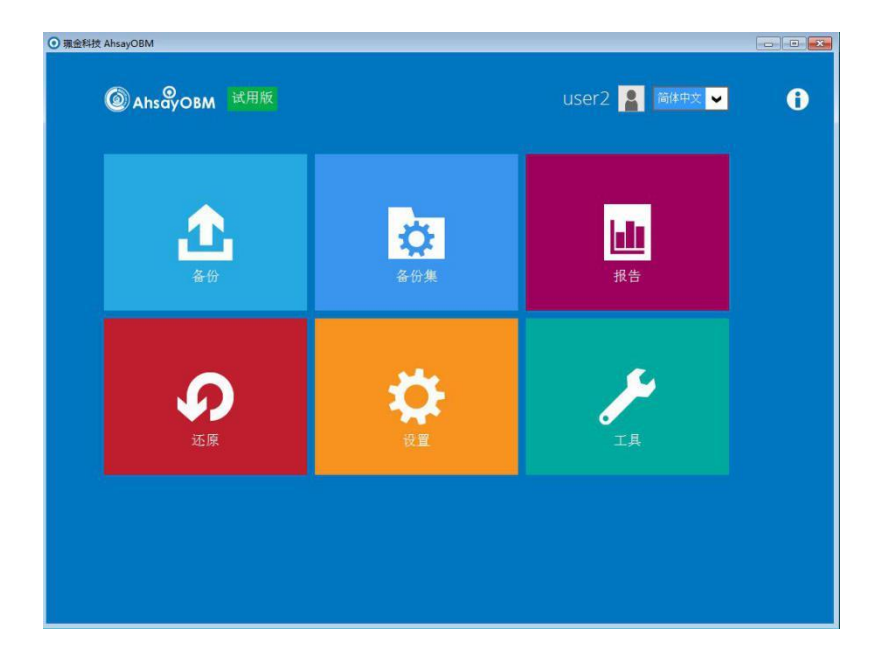

7.1 建立备份集,选择备份类型(此次实验预设"云备份",将本地文件存入阿里云)

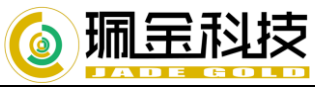

| ◎ 骤金料技 AhsayOBM           |
|---------------------------|
|                           |
| 建立备份集                     |
|                           |
| 名称                        |
| default-backup-set-name-2 |
| 备份集类型<br>下 料定各份           |
|                           |
|                           |
|                           |
|                           |
|                           |
|                           |
|                           |
|                           |
|                           |
|                           |
| 下一页 取消 说明                 |
|                           |

#### 7.2 选择备份来源

| ● 珮金科技 AhsayOBM                                                                             |      |               |
|---------------------------------------------------------------------------------------------|------|---------------|
|                                                                                             | 备份来源 |               |
| 送择要备份的档案和资料夹<br>C Desktop<br>マ D Documents<br>本 Favorites<br>C Outlook<br>Windows Live Mail |      |               |
| 过滤器<br>套用过滤器在备份来源<br>关                                                                      |      |               |
|                                                                                             |      |               |
|                                                                                             |      | 上一页 下一页 取消 说明 |

# 7.3 设置自动备份时间,点击下一步

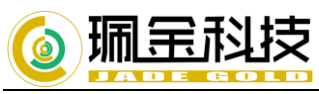

| ● 珮金科技 AhsayOBM |                                                                                         |               |
|-----------------|-----------------------------------------------------------------------------------------|---------------|
|                 | 备份排程                                                                                    |               |
|                 | 掛行这个备份集的拥程备份<br>开<br>项有的备份期程<br>■ Backup Schedule<br>毎日(毎日 〒 20:00) → 默认备份时间<br>可添加多个时段 |               |
|                 |                                                                                         | 上一页 下一页 取消 说明 |

#### 7.4 设定目标存储位置, 此次操作存储位置为"阿里云"

| ◎ 環金科技 AhsayOBM                                 | - • •       |
|-------------------------------------------------|-------------|
| 目标储存位置                                          |             |
| 备份模式<br>顺序 ▼<br>现有的目标储存位置<br>增加新的目标储存位置/目标储存位置池 |             |
|                                                 | 页 下一页 取消 说明 |

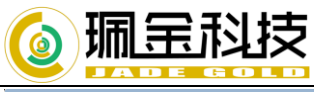

| ● 珮金科技 AhsayOBM   |                  |
|-------------------|------------------|
|                   |                  |
|                   |                  |
| 巡撞的日长改去合置/日长改去合置处 |                  |
| 新增的日标储存位直/日标储存位直池 |                  |
| 名称                |                  |
| Aliyun-OSS-Ahsay  |                  |
| 类型                |                  |
| ● 单一目标储存位置        |                  |
| ○ 目标储存位置池         |                  |
| 目标存储器             |                  |
| Aliyun-OSS-Ahsay  |                  |
| 🔲 通过代理伺服器存取互联网    |                  |
|                   |                  |
|                   |                  |
|                   |                  |
|                   |                  |
|                   |                  |
|                   |                  |
|                   |                  |
|                   |                  |
|                   |                  |
|                   | 上一页  下一页  取消  说明 |
|                   |                  |

| ● 珮金科技 AhsayOBM |                       |           |
|-----------------|-----------------------|-----------|
|                 | 目标储存位置                |           |
|                 |                       |           |
|                 | ☆ Aliyun-OSS-Ahsay 增加 |           |
|                 |                       |           |
|                 |                       |           |
|                 |                       |           |
|                 | 上一页                   | 下一页 取消 说明 |

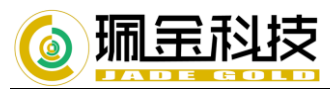

7.5 建立加密,复制还原密码并保存

| ● 珮金科技 AhsayOBM |                                                        |             |
|-----------------|--------------------------------------------------------|-------------|
|                 |                                                        |             |
|                 | 加密                                                     |             |
|                 |                                                        |             |
| 加密备份资料          |                                                        |             |
| 开               |                                                        |             |
| 加密类型            |                                                        |             |
|                 |                                                        |             |
|                 | 我们建议您将此加密密钥写在纸上,并保存到安全的地方。当您需要恢复文件<br>时,将会需要它。请确认您已保存。 |             |
|                 | •••••                                                  |             |
|                 | 解除屏蔽加密钥匙                                               |             |
|                 |                                                        | 复制到剪贴板 确认   |
|                 |                                                        |             |
|                 |                                                        |             |
|                 |                                                        |             |
|                 |                                                        |             |
|                 |                                                        |             |
|                 |                                                        | 下一页  取消  说明 |

7.6 windows 建立用户验证

(密码为本机密码,如果本机密码为空,请如图设置密码)

| ● 珮金科技 AhsayOBM |                          |   |
|-----------------|--------------------------|---|
|                 |                          |   |
|                 | Windows 用户身份验证           |   |
|                 |                          |   |
|                 | 网域 (e.g 珮金科技 .com) / 主机名 |   |
|                 | pjkj-PC                  |   |
|                 | 使用者名称 影认读取本机信息           |   |
|                 | pjkj                     |   |
|                 | 翻                        |   |
|                 | 于功າ利人本机密码                |   |
|                 |                          |   |
|                 |                          |   |
|                 |                          |   |
|                 |                          |   |
|                 |                          |   |
|                 |                          |   |
|                 |                          |   |
|                 |                          |   |
|                 |                          |   |
|                 | - 上一页」 下一页 「駅泊」 「        | 明 |
|                 |                          |   |

右击计算机-管理-系统工具-本地用户和组-用户-右击本机名(例: GYB)-设置密码

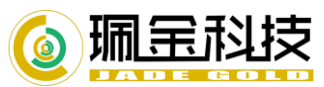

|                                                                                                    | BL 4 D      |    |                                  |        |   |
|----------------------------------------------------------------------------------------------------|-------------|----|----------------------------------|--------|---|
| 又件(E) 操作(A) 章者(V) 帮                                                                                                    | 助(日)        |    |                                  |        |   |
| ↓ ↓ 単二 ● ● ● ● ● ● ● ● ● ● ● ● ● ● ● ● ● ●                                                                                                    | 2222        | 全文 | 描述                               | <br>操作 |   |
| ▲ │ 系统工具                                                                                                    | Administrat | ΞĦ | <sup>1922</sup><br>管理计算机(域)的内置帐户 | 用户     | • |
| ●       ●       任务计划程序         ●       ●       ●       ●         ●       ●       ●       ●         ●       ●       ●       ●         ●       ●       ●       ●         ●       ●       ●       ●         ●       ●       ●       ●         ●       ●       ●       ●         ●       ●       ●       ●         ●       ●       ●       ●         ●       ●       ●       ●         ●       ●       ●       ●         ●       ●       ●       ●         ●       ●       ●       ●         ●       ●       ●       ●         ●       ●       ●       ●         ●       ●       ●       ●         ●       ●       ●       ●         ●       ●       ●       ●         ●       ●       ●       ●         ●       ●       ●       ●         ●       ●       ●       ●         ●       ●       ●       ●         ●       ● | Gyb         |    | B运订择则(40)的对量称严<br>供来真访问计算机或访问域的内 | 更多操作   | , |
|                                                                                                    |             |    |                                  |        |   |

# 9. 可在报告中查看,是否备份异常

| <ul><li>○ 珮金科技 AhsayOBM</li></ul> |                                         |
|-----------------------------------|-----------------------------------------|
| 报告                                | 备份报告                                    |
| 备份                                | 从 至 27 ♥ 六月 ♥ 2017 ♥ 04 ♥ 七月 ♥ 2017 ♥ 去 |
| 还原                                | <b>备份集</b> → 目标储存位置 → 完成 状态 →           |
| 使用量                               | ▶ default-backu 全日 14:02 完成             |
|                                   |                                         |
|                                   | 母贝显示记录毛致 50 ♥                           |
|                                   | 关闭                                      |

### 8. 还原备份,选择备份集进行还原操作

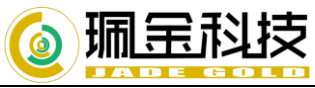

| 选择您的档案米处原                                             |    |
|-------------------------------------------------------|----|
| 进场次面价将来                                               |    |
| 及年22/5419/14条 ↓ 2017/07/04 ↓ 最新 ↓                     |    |
|                                                       |    |
| 英科米 名称 大小 NGRUH用                                      |    |
|                                                       |    |
|                                                       |    |
|                                                       |    |
|                                                       |    |
|                                                       |    |
| <u> 捜</u> 尋 毎页显示之数目 50 ♥ 页数 1/1 ♥                     |    |
| 上一页  取消                                               | 说明 |
| ○ 理会利益 AbrawOBM                                       |    |
|                                                       |    |
| 还原                                                    |    |
|                                                       |    |
| default-backup-set-name-2                             |    |
| Alivun-OSS-Ahsay                                      |    |
| C==><br>正在还原… D:\天河汇\新建文本文档.txt<br>預估剩余时间 0秒 (23.05k) |    |
| 已还原 0 (0 档案)<br>经过时间 1 秒                              |    |
| 传送速度 3.64Mbit/s                                       |    |
|                                                       |    |
|                                                       |    |
|                                                       |    |
|                                                       |    |
|                                                       |    |
|                                                       | 说明 |

可在报告中查询还原纪录

http://www.jadegold.cn/

| 🙆 珮 宝 科技        |                                                                                                    |
|-----------------|----------------------------------------------------------------------------------------------------|
| ● 現金科技 AhsayOBM |                                                                                                    |
| 报告              | 还原报告                                                                                                    |
| 备份              | 从 至<br>27 ♥ 六月 ♥ 2017 ♥ 04 ♥ 七月 ♥ 2017 ♥ <b>去</b>                                                                                                    |
| 还原              | 备份集 🗸 目标储存位置 🖌 工作 状态 🗸                                                                                                    |
| 使用量             | 备份集       ● default-backup-set-name-2       ▼         目标储存位置       ● Allyun-OS5-Ahsay       ▼         工作       2017/07/04 14:08       ●         时间       今日 14:08 - 14:08 (CST)       ★         状态       ✓ 成功地完成       ●         已下载的档案*       1 (62)       *         * 单位 = 档案数量 (下载大小)       ●         检视记录       ● |
|                 | 每页显示记录笔数 50 ♥ 页数 1/1 ♥                                                                                                    |
|                 |                                                                                                    |

## 10. 【工具】检测完整性,释放空间,删除资料

| <ul><li>● 環金科技 AhsayOBM</li></ul> |                                      |
|-----------------------------------|--------------------------------------|
| 工具                                | 资料完整性检查                              |
| 资料完整性检查                           | 为您的备份数据进行检查,确保数据的完整性和可恢复性<br>选择一个备份集 |
| 空间释放                              | 所有                                   |
| 删除已备份的资料                          | □ 在资料完整性检查过程中,运行循环冗余校验(CRC)          |
| 解密已备份的资料                          | 开始                                   |
|                                   |                                      |
|                                   |                                      |
|                                   |                                      |
|                                   |                                      |
|                                   |                                      |
|                                   |                                      |
|                                   |                                      |
|                                   |                                      |
|                                   | 关闭 说明                                |